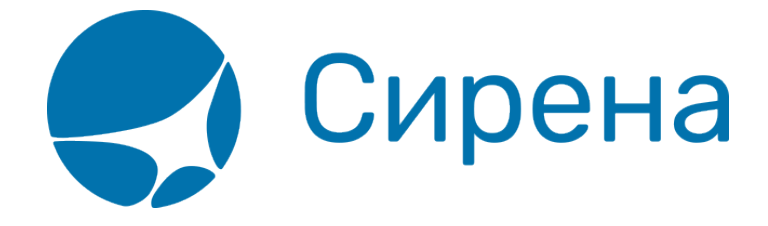

## Аннуляция

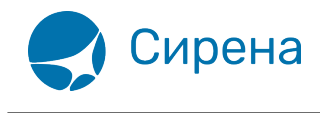

## Аннуляция

Аннуляция заказа доступна, если соблюдаются все условия:

- заказ имеет статус Оплачен;
- заказ оформлен сегодня;
- дата вылета не сегодня.

## Для того чтобы аннулировать заказ:

1. Нажмите кнопку Аннуляция. Будет представлена форма Аннуляция.

| ③ Заказ 1П2Ш41 (Оплачен)                        | обновить С                | Аннуляция                       |                 |
|-------------------------------------------------|---------------------------|---------------------------------|-----------------|
| ▼ Маршрут ВНК-РЩН                               |                           | Пассажиры                       | ВНК-РЩН<br>-115 |
| ВНК-РЩН -115 К                                  | 28.02.2018 09:30 HK       | 1. ИВАН ИВАНОВИЧ, м, 01.01.1988 |                 |
| 🔻 Пассажиры 1-0-0                               |                           | Снять места                     | 🗸 Аннуляция     |
| ▶ 1. ИВАН ИВАНОВИЧ, м, 01.                      | 01.1988                   |                                 |                 |
| <ul> <li>Спец услуги (SSR)</li> </ul>           |                           |                                 |                 |
| <ul> <li>Дополнительные услуги (EMD)</li> </ul> |                           |                                 |                 |
| <ul> <li>Прочие наземные услуги</li> </ul>      |                           |                                 |                 |
| Ремарки                                         |                           |                                 |                 |
| 🔻 Оплата                                        |                           |                                 |                 |
| НА: НАЛИЧНЫЕ                                    | 4 412 РУБ                 |                                 |                 |
| <ul> <li>Электронная документация</li> </ul>    |                           |                                 |                 |
| ЭБМ                                             | 1                         |                                 |                 |
| 📃 Загрузить                                     | 🔹 Данные                  |                                 |                 |
| Стоимос                                         | ть перевозки: 4 412 РУБ 🛐 |                                 |                 |
| 🔹 К возврату 🔹 К обмену 🗭 Сняти                 | ие мест 💽 Аннуляция       |                                 |                 |

2. На форме **Аннуляция** выберите пассажира(-ов), у которого(-ых) требуется аннулировать билеты. Если выбрана часть пассажиров, то на форме **Аннуляция** будет представлено предупреждение о разделении заказа.

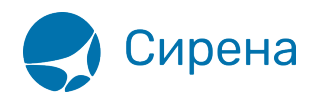

| Пассажиры                                                             | ДМД-ПЛК<br>-101 |  |
|-----------------------------------------------------------------------|-----------------|--|
| 1. ИВАН ИВАНОВИЧ, м, 01.01.1988                                       |                 |  |
| 2. МАРИЯ ИВАНОВНА, ж, 01.01.1988                                      | $\checkmark$    |  |
| Снять места                                                           | 🗸 Аннуляция     |  |
| Деление заказа                                                        | ×               |  |
| Вы уверены, что хотите продолжить и разделить заказ 1П2Ш4П?<br>Да Нет | 1               |  |

3. Если требуется не только аннулировать билеты, но и снять забронированные по ним места, установите флажок **Снять места**.

4. Нажмите кнопку Аннуляция и завершите процедуру в соответствии с выбранными параметрами аннуляции.

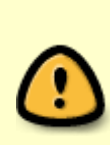

При аннуляции одного из нескольких билетов в исходном заказе удаляется аннулированный билет, который переносится в новый заказ, автоматически создаваемый Системой. Это разделение также отражается ремарками, обозначающими связь исходного заказа и заказа с аннулированным билетом. Данные ремарки вносятся в раздел **Дополнительная информация** блока **Заказ**.

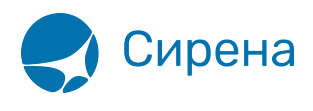

| Заказ 1П2Ш4П (Оплачен)                       | обновить С | Э Заказ 1П2Ш4Ф (і                    | Билеты аннулированы | ) обновить              | G  |
|----------------------------------------------|------------|--------------------------------------|---------------------|-------------------------|----|
| <ul> <li>Маршрут ДМД-ПЛК</li> </ul>          |            | 👻 Маршрут ДМД-П                      | ллк                 |                         | Â  |
| ДМД-ПЛК -101 Y 28.02.2018                    | 16:00 HK   | дмд-плк -1                           | 101 Y               | 28.02.2018 16:00 HK     |    |
| 👻 Пассажиры 1-0-0                            |            | 👻 Пассажиры 1-0-0                    | )                   |                         |    |
| ▶ 1. ИВАН ИВАНОВИЧ, м, 01.01.1988            |            | ▶ 1. MA                              | АРИЯ ИВАНОВНА, Ж, ( | 01.01.1988              |    |
| ► Спец услуги (SSR)                          |            | <ul> <li>Спец услуги (SSI</li> </ul> | R)                  |                         |    |
| ▶ Дополнительные услуги (EMD)                |            | ▶ Дополнительные услуги (EMD)        |                     |                         |    |
| <ul> <li>Прочие наземные услуги</li> </ul>   |            | <ul> <li>Прочие наземны</li> </ul>   | е услуги            |                         |    |
| 🕶 Ремарки                                    |            | 🔻 Ремарки                            |                     |                         |    |
| ЗАБРОНИРОВАНО ЧЕРЕЗ ВЕБ-ТЕРМИНАЛ             |            | ЗАБРОНИРОВАН                         | О ЧЕРЕЗ ВЕБ-ТЕРМИ   | нал                     |    |
| 1П2Ш4П->1П2Ш4Ф                               |            | 1П2Ш4Ф<-1П2Ш4Г                       | П                   |                         |    |
| ▶ Оплата                                     |            | • Оплата                             |                     |                         |    |
| <ul> <li>Электронная документация</li> </ul> |            | <ul> <li>Электронная док</li> </ul>  | кументация          |                         | -  |
|                                              |            |                                      | Стоимост            | ть перевозки: 8 427 РУБ | ٦  |
| Стоимость перевозки: 8 427 РУБ 🚹             |            |                                      | Та                  | ймлимит: 17.02.2018 09: | 46 |
| 🖉 Операции с заказом                         |            |                                      |                     | 🖉 Операции с заказо     | м  |

См. также:

- Снятие мест
- Возврат билета
- Обмен билета

аннуляция